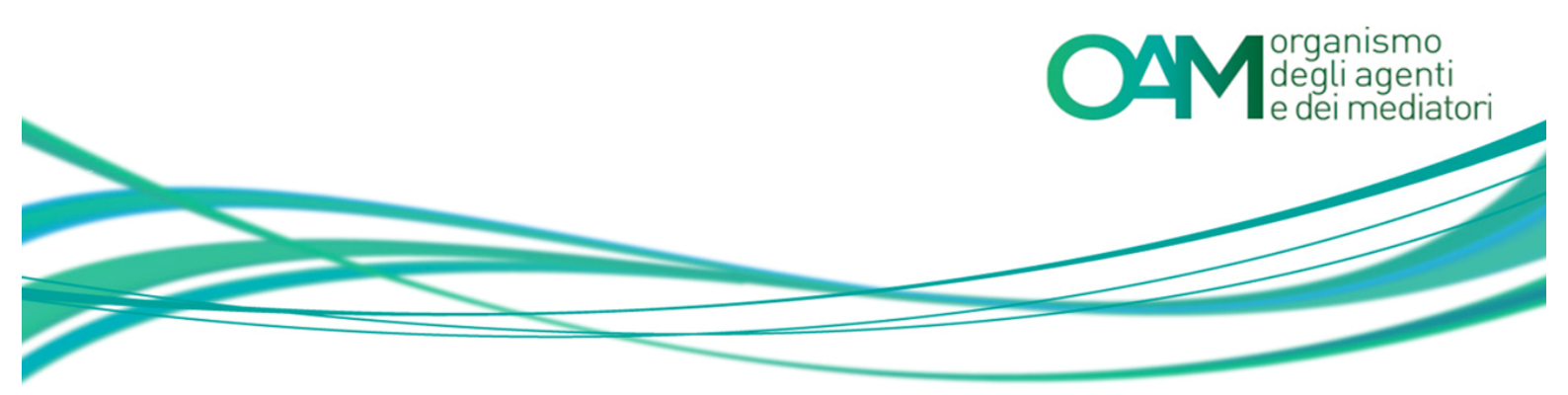

# COMPRO ORO REGISTRAZIONE AL PORTALE OAM

## Guida Utente

### SOMMARIO

| 1 | REQUISITI                        | 2 |
|---|----------------------------------|---|
| 2 | COME EFFETTUARE LA REGISTRAZIONE | 3 |

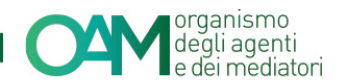

### 1 REQUISITI

Per la registrazione al portale dell'Organismo è necessario essere in possesso di una <u>Casella di Posta Elettronica Certificata (PEC) già attiva al momento della richiesta di registrazione al portale</u>.

**NOTA BENE:** ogni singola PEC può essere associata ad un solo richiedente. Prima di confermare la registrazione verificare attentamente i dati inseriti.

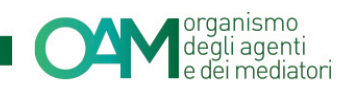

### 2 COME EFFETTUARE LA REGISTRAZIONE

È possibile effettuare la Registrazione **esclusivamente** attraverso il servizio "REGISTRAZIONE" presente sul portale *web* OAM.

Collegarsi al sito <u>www.organismo-am.it</u> e posizionarsi con il *mouse* del *computer* sulla voce "REGISTRAZIONE" (figura 1).

Il sistema visualizza un menù "a tendina" dal quale selezionare la voce "REQUISITI" e leggere attentamente le informazioni presenti; successivamente cliccare sul pulsante di colore verde "COMPRO ORO".

| HOME                                                                                                    | FIGURE PROFESSIONALI | ELENCHI | REGISTRO CAMBIAVALUTE | VIGILANZA | PUBBLICAZIONI                 | REGISTRAZIONE | ESAME |
|----------------------------------------------------------------------------------------------------|----------------------|---------|-----------------------|-----------|-------------------------------|---------------|-------|
|                                                                                                    |                      |         |                       |           |                               | + REQUISITI   |       |
| REQUISITI   + REGISTRAZIONE AGENTI     La Registrazione a questo portale è subordinata al possesso di una casella di posta elettronica certificata (PI     + REGISTRAZIONE IMEL/IP                         |                      |         |                       |           |                               |               |       |
|                                                                                                    |                      |         |                       |           |                               |               |       |
| Si raccomanda di porre particolare attenzione alla PEC segnalata in corso di Registrazione in quanto la cas<br>usata né da un altro utente né riutilizzata dallo stesso utente per un'altra Registrazione. |                      |         |                       |           | + REGISTRAZIONE<br>COMPRO ORO |               |       |
| Per accedere alla Registrazione della sezione desiderata, selezionare uno dei seguenti pulsanti:                                                                                                    |                      |         |                       |           |                               |               |       |
| Agenti e Mediatori IMEL/IP Comunitari Cambiavalute Compro Oro                                                                                                    |                      |         |                       |           |                               |               |       |

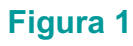

Alla schermata successiva (figure 2, 3, 4) compilare tutti i campi richiesti:

- 1. selezionare la tipologia di utente (persona fisica o persona giuridica) che si intende registrare al portale;
- 2. impostare una *password* composta da almeno 8 caratteri, contenenti lettere maiuscole, numeri e simboli. Esempio: Occhiali.18);
- 3. confermare la *password* inserita digitandola nuovamente nell'apposito spazio "Conferma password";

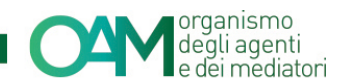

- 4. spuntare la casella "Iscrizione nel Registro degli Operatori Compro Oro" (figura 3);
- 5. rispondere al questionario (opzionale);
- confermare di aver preso visione dell'Informativa privacy spuntando la voce "Dichiaro di aver preso visione ed accettato le Condizioni Generali e l'Informativa sulla Privacy";
- 7. cliccare su "Registrati" (figura 4).

| organismo<br>degli agenti<br>e dei mediatori ELENCHI Info |                                                                                                    | Registrati | Accedi |
|-----------------------------------------------------------|----------------------------------------------------------------------------------------------------|------------|--------|
| Registrazione                                             |                                                                                                    |            |        |
| Seleziona la tipologia di utente                          | III Parsona Fisica<br>© Parsona Gurdica                                                                                                    |            |        |
| Codice fiscale                                            |                                                                                                    |            |        |
| Cognome                                                   |                                                                                                    |            |        |
| Nome                                                      |                                                                                                    |            |        |
| Sesso                                                     | Selezionare                                                                                                    |            |        |
| Data di nascita                                           | gg/mm/aaaa                                                                                                    |            |        |
| Provincia di nascita                                      | Selezionare                                                                                                    |            |        |
| Comune italiano o Stato estero di nascita                 | Selezionare                                                                                                    |            |        |
| Telefono                                                  |                                                                                                    |            |        |
| Cellulare                                                 |                                                                                                    |            |        |
| Fax                                                       |                                                                                                    |            |        |
| E-Mail                                                    |                                                                                                    |            |        |
| PEC                                                       |                                                                                                    |            |        |
| Conferma PEC                                              |                                                                                                    |            |        |
| Password                                                  |                                                                                                    |            |        |
|                                                           | (stringa alfanumerica lunga minimo 8 caratteri e con almeno una lettera maiuscola, un carattere numerico ed un simbolo, ossia: 🕲 . \$ ! + - eccetera). |            |        |
| Conferma password                                         |                                                                                                    |            |        |

Figura 2

| Ai fini puramente statistici, la invitiamo ad indicare l'attività che intende svolgere a seguito della seguente registrazione                                                                                                    |             |  |  |  |
|----------------------------------------------------------------------------------------------------|-------------|--|--|--|
| Iscrizione nell'Elenco degli Agenti in attività finanziaria                                                                                                    |             |  |  |  |
| Iscrizione nell'Elerico degli Agenti nei servizi di pagamento                                                                                                    |             |  |  |  |
| ⊠ Iscrizione nel Registro degli Operatori Compro Oro                                                                                                    |             |  |  |  |
| Prenotazione Esame OAM                                                                                                    |             |  |  |  |
| Prenotazione Prova Valutative OAM                                                                                                    |             |  |  |  |
| Altro                                                                                                    |             |  |  |  |
| In attesa dell'entrata in vigore del Decreto ministeriale previsto dalla normativa, il quale definirà "le modalità e le specifiche tecniche di popolamento,<br>alimentazione e aggiornamento del Registro". La initiamo a rispondere ad un semplice e breve questionario utile per la gestione del Registro" |             |  |  |  |
| 1. Lei svolge l'attività di compro oro in modo                                                                                                    | Selezionare |  |  |  |
| 2. Di quanti sedi operative Lei si avvale per l'attività?                                                                                                    |             |  |  |  |
| 3. Di quanti preposti Lei si avvale per l'attività?                                                                                                    |             |  |  |  |
| La ringraziamo per aver risposto al questionario.                                                                                                    |             |  |  |  |
| Le ricordiamo che per l'iscrizione nel Registro sarà richiesto l'uso di una firma digitale per presentare l'istanza.                                                                                                    |             |  |  |  |
|                                                                                                    |             |  |  |  |

### Figura 3

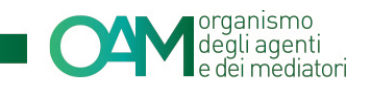

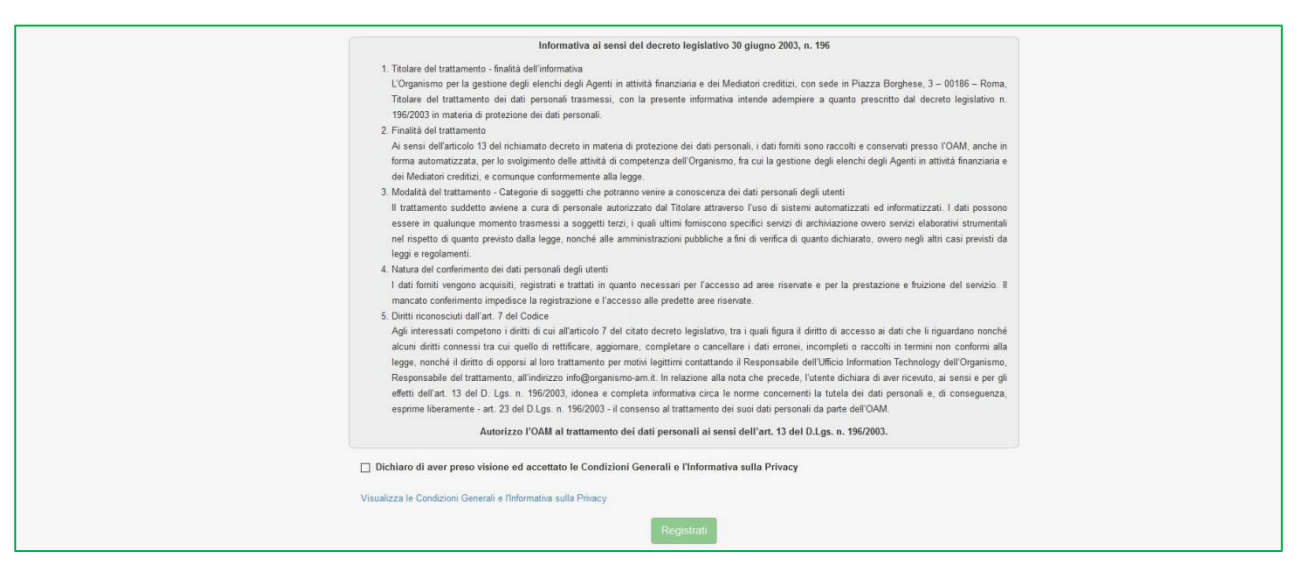

### Figura 4

Cliccando su "*Registrati*" il sistema invia in automatico una comunicazione all'indirizzo di posta elettronica certificata (PEC) comunicato in fase di registrazione.

<u>E' indispensabile cliccare l'apposito *link* contenuto in tale comunicazione per confermare la registrazione.</u>

#### **NOTA BENE**

Il *link* di conferma è valido fino alle ore 24:00 del giorno successivo la ricezione della suddetta PEC.

Spirato tale termine, il *link* NON è più valido e, qualora cliccato, il sistema visualizza il messaggio di errore "TOKEN NON VALIDO" (figura 5). In tal caso è necessario ripetere la Registrazione al portale e cliccare sul nuovo e più recente *link* ricevuto dal sistema.

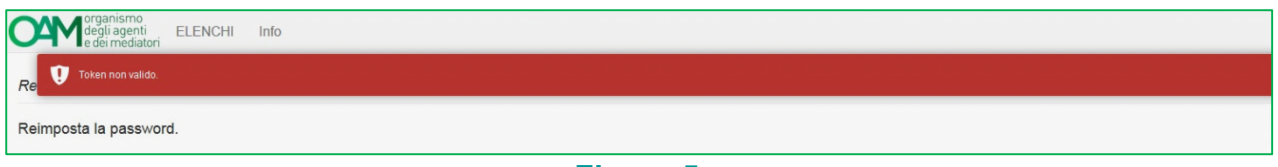

#### Figura 5